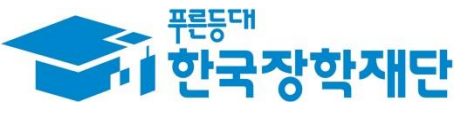

<sup>••</sup> 당신의 꿈은 반드시 이루어집니다 <sup>99</sup>

# '21년 1학기 국가장학금(I·피유형) 및 다자녀 국가장학금 국가장학부

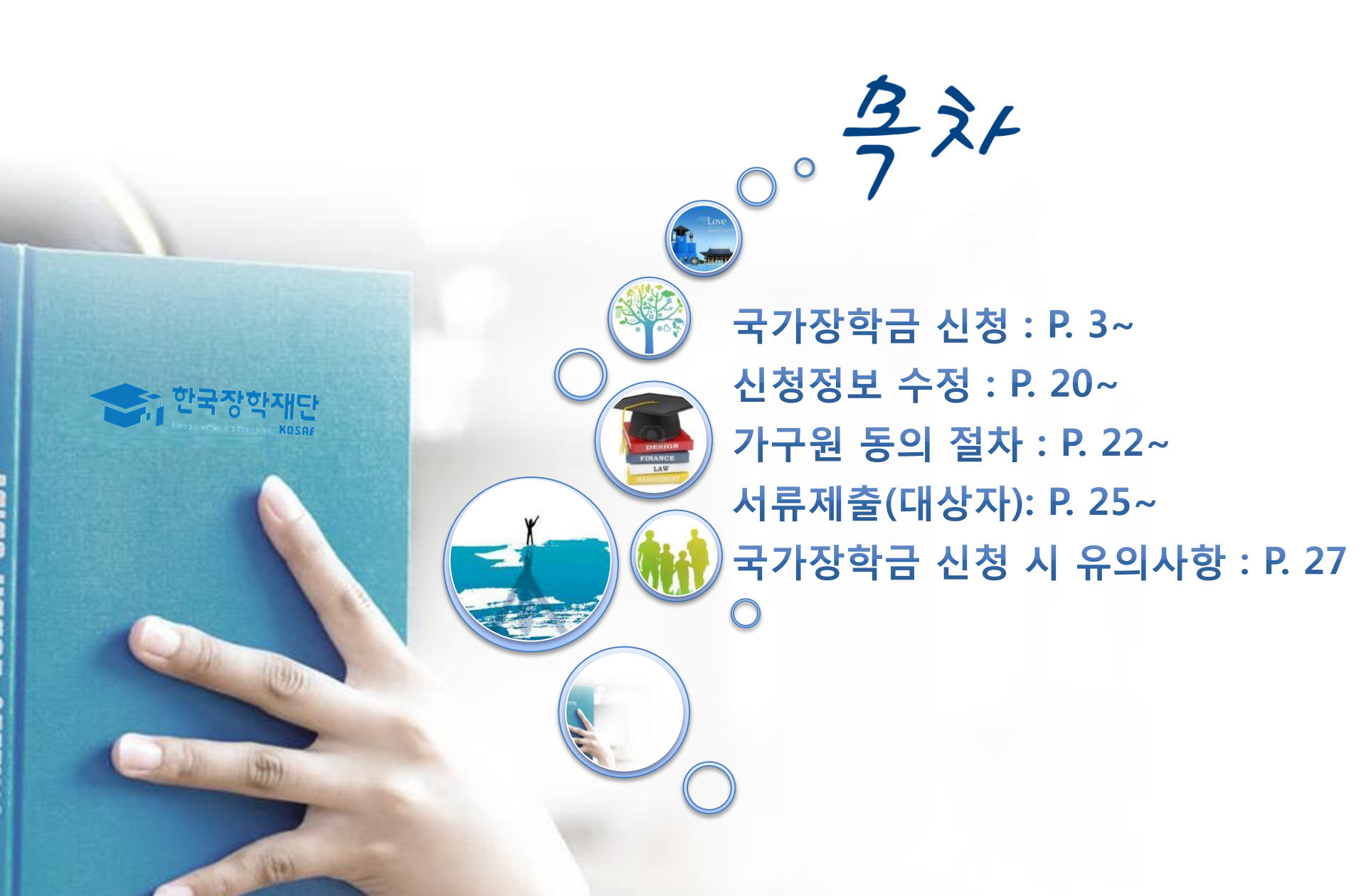

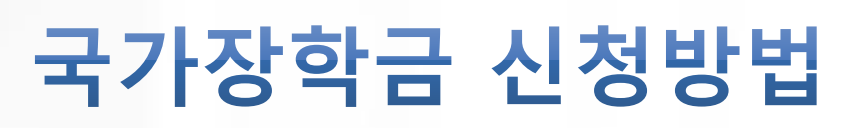

··· 한국장학재단

((8)))

m

Charles (14)

\* 국가장학금 I 유형(학생직접지원형) \* 국가장학금 표 유형(대학연계지원형) \* 다자녀 국가장학금 \* 지역인재장학금

## 국가장학금 신청하기 : 원클릭 신청 어플 접속 후 로그인

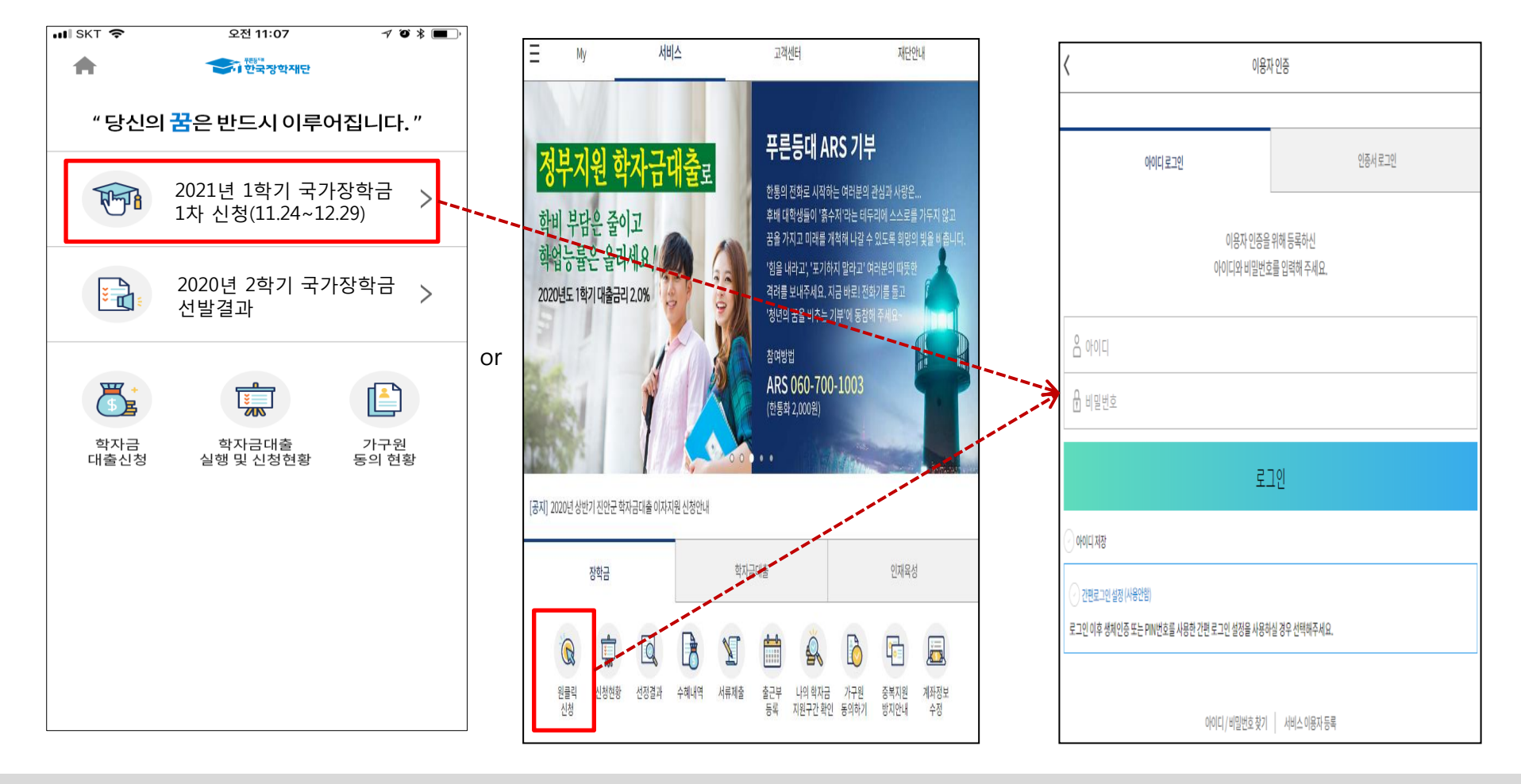

- ★ 어플접속 후 로그인: 회원이 아닐 시 홈페이지(www.kosaf.go.kr) 접속 후 회원가입 필요
- 국가장학금 신청 : 한국장학재단 원클릭신청 어플 접속, 주말·공휴일 포함 24시간 신청가능(마감일 제외)
- 국가장학금 신청기간 : (1차) '20. 11. 24.(화) 9시 ~ '20. 12. 29.(화) 18시
   ※ 재학생은 국가장학금 1차 신청이 원칙!!! (단, 재학 중 2회에 한해 2차 신청이 가능하며, 구제신청서 제출 시 재심사 가능)
   ※ 신청 전 준비사항 : 본인 명의 공인인증서 및 계좌번호, 부모의 주민번호(기혼자는 배우자의 주민번호)
- 서류제출·가구원 정보제공 동의 : '20. 11. 24.(화) 9시 ~ '20. 12. 31.(목) 18시
  - 모바일 서류제출 : [원클릭신청 어플] [서류제출]에서 파일 업로드
  - 홈페이지 또는 모바일 업로드 불가 시 고객 상담센터로 문의
- 고객 상담센터 : 1599-2000

## 국가장학금 신청하기 : 원클릭 신청 전 준비사항 - 공인인증서 가져오기

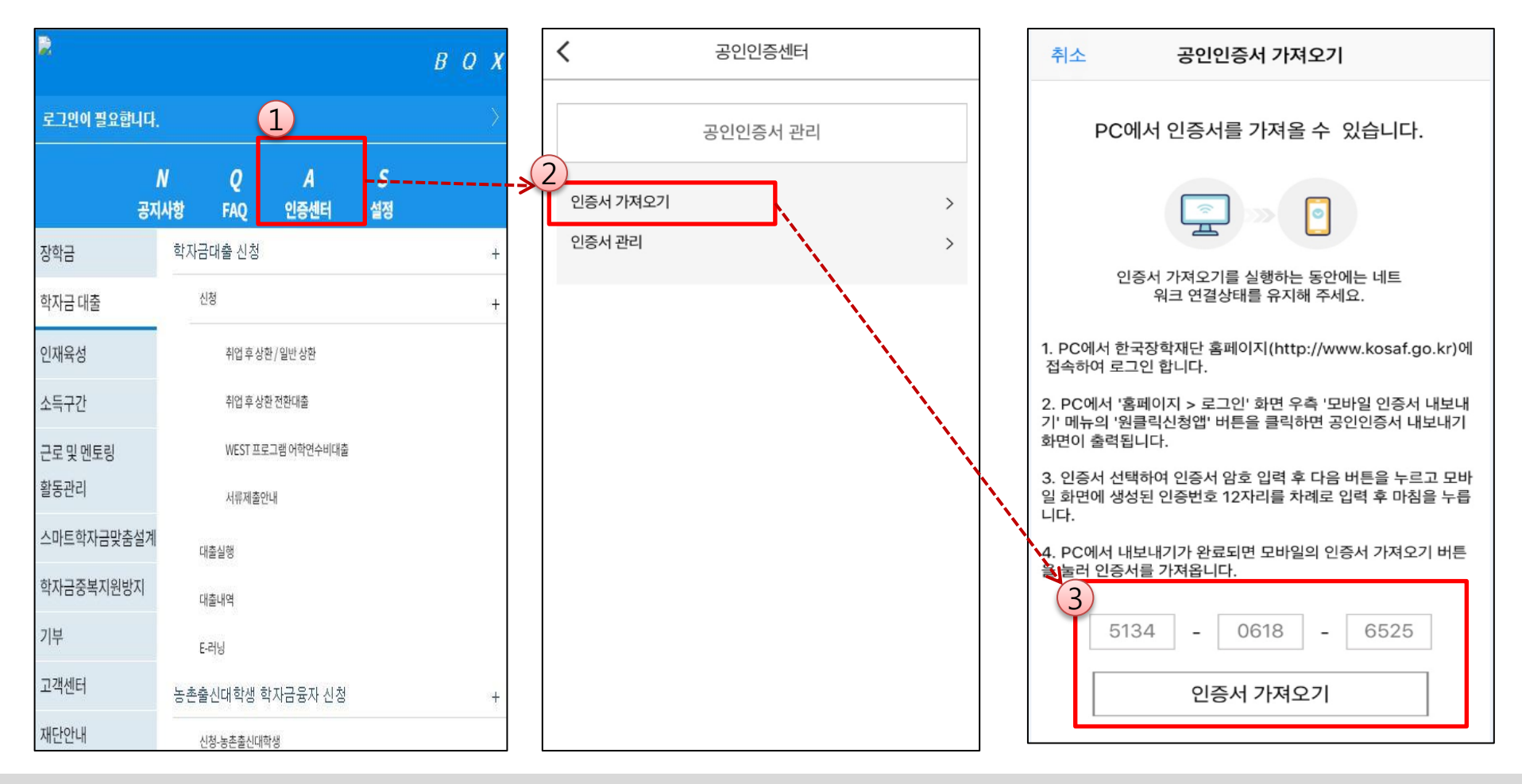

#### ★ 원클릭 신청 전 준비사항: 본인명의 공인인증서, 부모의 주민등록번호, 본인명의 계좌번호

○ 모바일 국가장학금 신청을 위한 공인인증서 가져오기 필요: 홈페이지 접속(www.kosaf.go.kr) -> 마이페이지 -> 공인인증서 전송

#### ○ 국가장학금 신청을 위해 공인인증서 필요

- 공인인증서는 인터넷상 거래를 위한 본인확인 용도로 사용

#### ○ 공인인증서 발급절차

- 재단과 업무제휴 협약체결 은행을 방문하여 계좌개설 및 인터넷 뱅킹 가입 후 해당은행 홈페이지에서 공인인증서 무료 발급
- 제휴은행 : 우리, 국민, 신한, 기업, 경남, 농협, 광주, 대구, 부산, 수협, KEB하나, SC제일, 전북, 제주, 우체국
- 범용공인인증서 발급기관 홈페이지 접속 후 수수료 지불 및 개인 범용공인인증서 발급
- 기 공인인증서 보유자는 종전 인증서 사용 가능

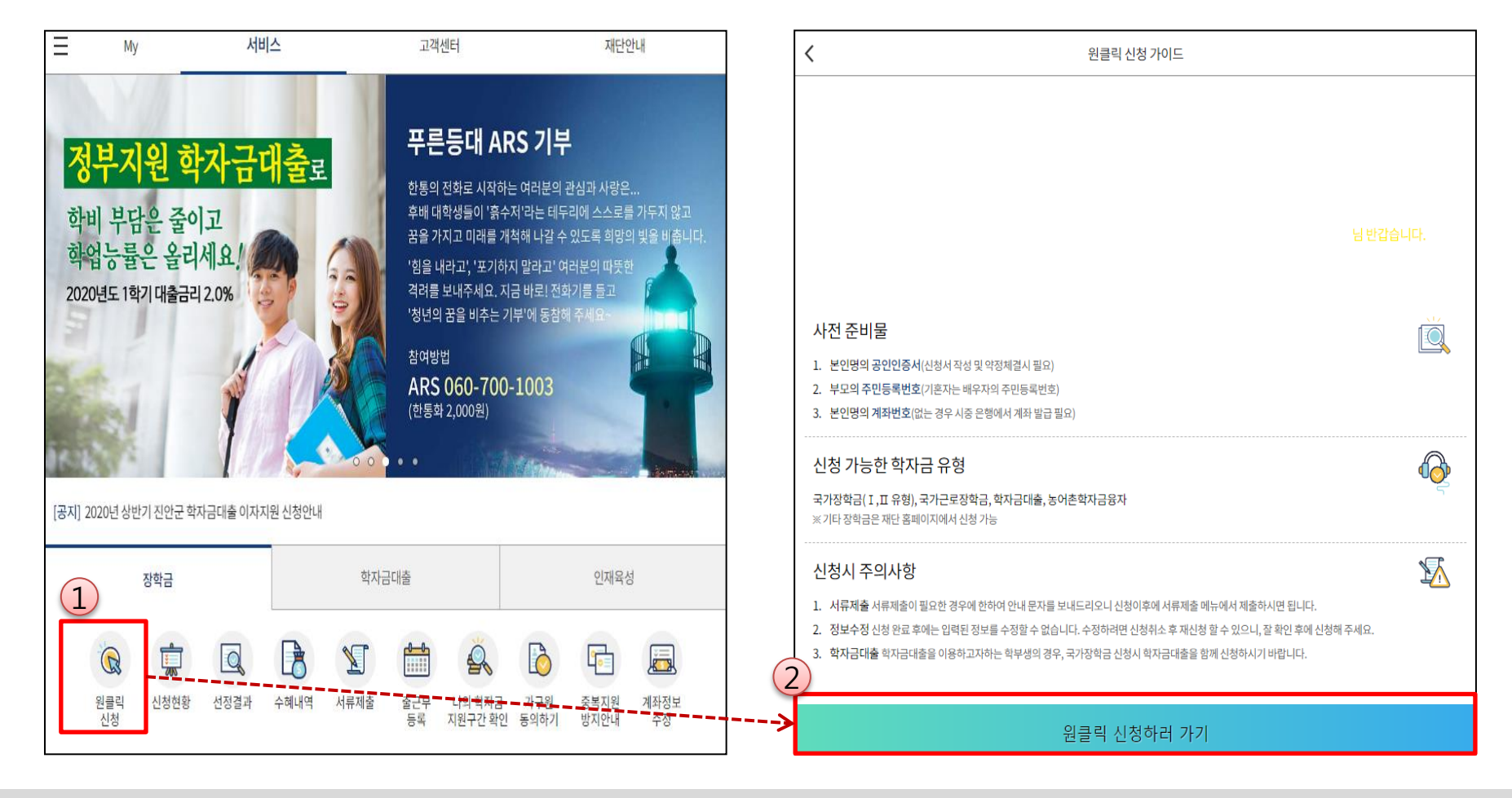

- ★ 원클릭 신청 전 준비사항: 공인인증서, 부모의 주민등록번호, 본인의 계좌번호
- 국가장학금 신청 : 한국장학재단 원클릭신청 어플 접속, 주말·공휴일 포함 24시간 신청가능(마감일 제외)
- 국가장학금 신청기간 (1차) '20. 11. 24.(화) 9시 ~ '20. 12. 29.(화) 18시
   ※ 재학생은 국가장학금 1차 신청이 원칙!!! (단, 재학 중 2회에 한해 2차 신청이 가능하며, 구제신청서 제출 시 재심사 가능)
   ※ 신청 전 준비사항 : 본인 명의 공인인증서 및 계좌번호, 부모의 주민번호(기혼자는 배우자의 주민번호)
- 서류제출·가구원 정보제공 동의 '20. 11. 24.(화) 9시 ~ '20. 12. 31.(목) 18시
  - 모바일 서류제출 : [원클릭신청 어플] [서류제출]에서 파일 업로드
  - 홈페이지 또는 모바일 업로드 불가 시 고객 상담센터로 문의
- 고객 상담센터 : 1599-2000

### 국가장학금 신청하기 : STEP 1. 학사정보 등록(개인정보 수집제공 동의)

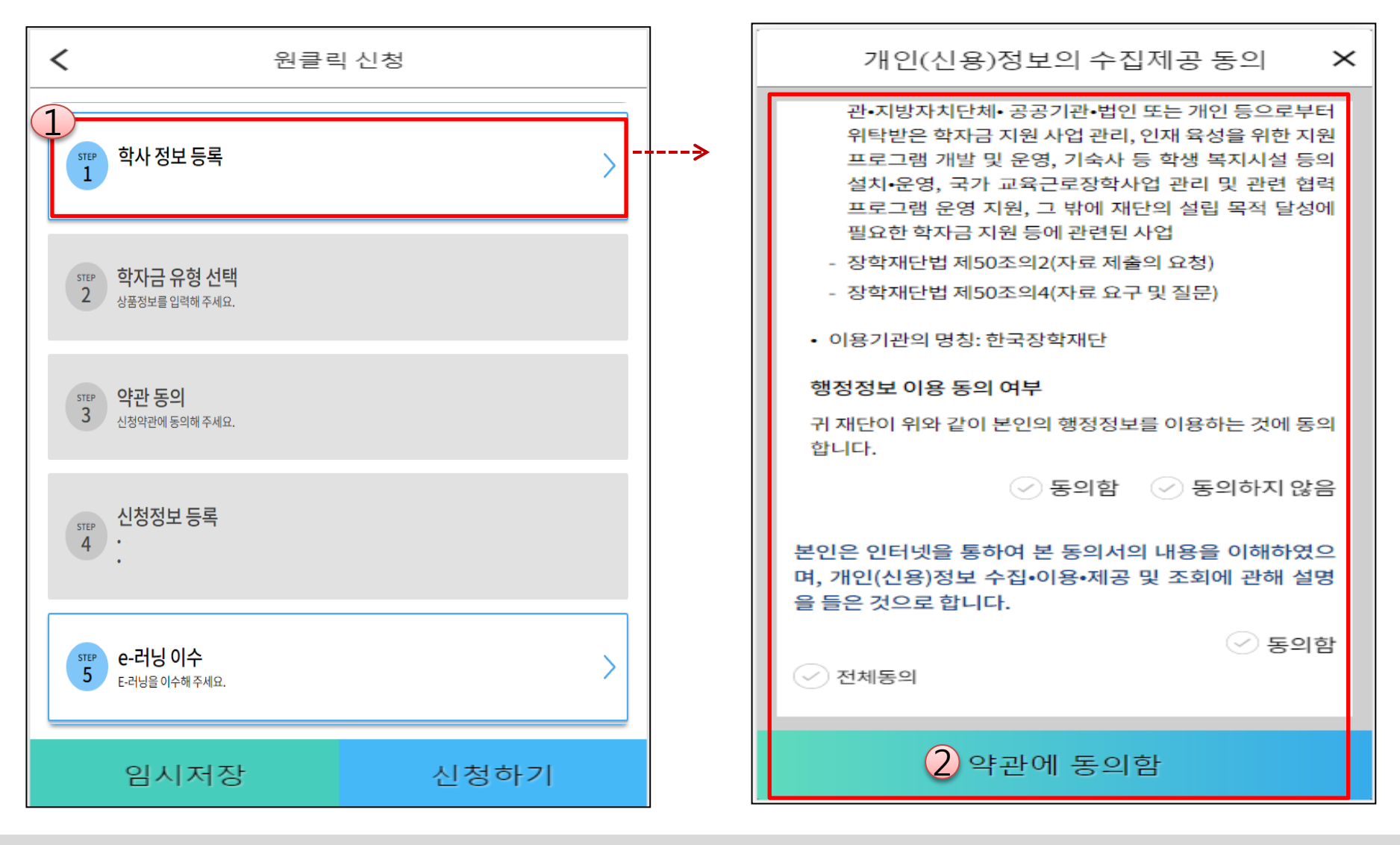

개인(신용)정보의 수집제공 관련 안내사항 확인 후 동의
 ※ 학사정보 수집에 따른 개인정보 이용동의

○ "약관에 동의함" 진행 시 공인인증서 동의

## 국가장학금 신청하기 : STEP 1. 학사정보 등록

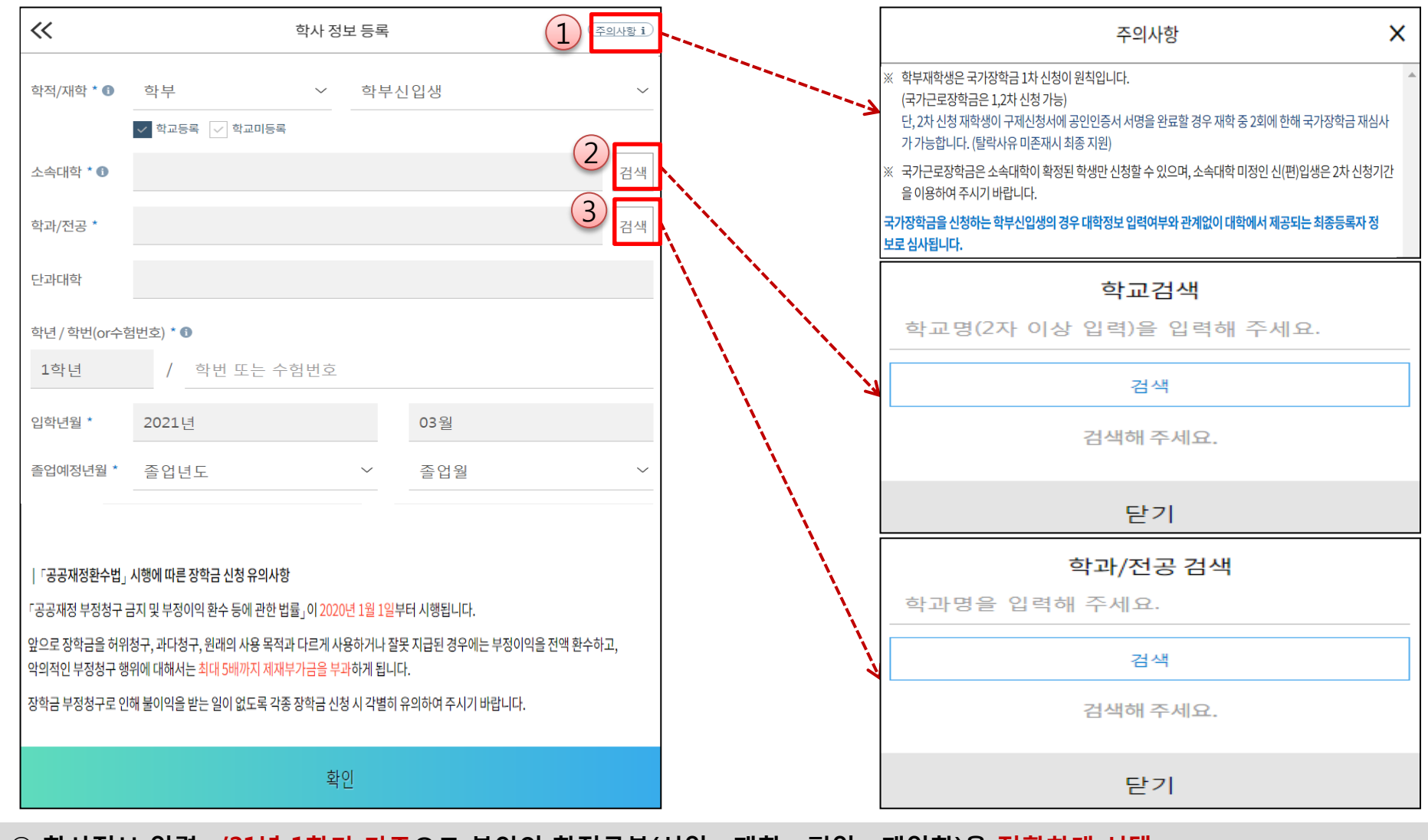

학사정보 입력 : '21년 1학기 기준으로 본인의 학적구분(신입·재학·편입·재입학)을 정확하게 선택
 ※ 소속대학 오신청, 학적 오신청 발생 시 심사에 오류가 발생할 수 있으므로 정확히 입력
 ※ 재학생은 재학 중 2회에 한해 2차 신청이 가능하며, 구제신청서에 공인인증서 서명완료시 지원
 (단, 구제신청 기회 기사용 또는 기타 탈락사유 존재 시 지원 불가)
 국가장학금을 신청하는 학부 신입생의 경우 대학정보 입력여부와 관계없이 대학에서 제공되는 최종등록정보로 심사됩니다.

## 국가장학금 신청하기 : STEP 2. 학자금 유형 선택

| <            | 원클릭                                           | 신청       |     | 학자금 유형 선택 ( <u>주의사항 i</u> )                                                                |
|--------------|-----------------------------------------------|----------|-----|--------------------------------------------------------------------------------------------|
| 1<br>완료<br>1 | <b>학사 정보 등록</b><br>학부신입생/테스트대학교(본교) 학부/테스트(학고 | 24)<br>> | 2   | 국가장학금<br>(2020/11/24~12/29)<br>I 유형/II유형/다자녀/지역인재 장학금 동시신청                                 |
| STEP<br>2    | <b>학자금 유형 선택</b><br>상품정보를 입력해 주세요.            | >        | *** | 학자금대출<br>해당없음                                                                              |
| STEP<br>3    | <b>약관 동의</b><br>신청약관에 동의해 주세요.                |          |     | 국가근로장학금<br>· 해당없음                                                                          |
| step<br>4    | 신청정보 등록<br>·                                  |          |     | 농어촌학자금 융자<br>해당없음           국가장학금 대상학교 검색                                                  |
| STEP<br>5    | <b>e-러닝 이수</b><br>E-러닝을 이수해 주세요.              | >        |     | 21년도 학자금 대출 제한대학 명단<br>국가근로장학금 참여대학 검색<br>이외의 장학금은 재단 홈페이지 > 성적우수장학금 신청 메뉴에서 신청해 주시기 바랍니다. |
|              | 임시저장                                          | 신청하기     |     | 확인                                                                                         |

- 국가장학금(I유형/II유형/다자녀/지역인재 동시 신청)을 선택하여 신청! ※ 국가자하구 체구여보를 하이하세요!(국가자하구 지의가는 대하이 경우 기보체
  - ※ 국가장학금 체크여부를 확인하세요!(국가장학금 지원가능 대학일 경우 기본체크가 되어 있습니다.)
  - 신청하고자 하는 학자금유형 선택<u>(국가장학금과 국가 교육근로장학금 학자금상품명이 비슷하므로 오신청하지 않도록 유의!)</u>
  - 일반 상환/취업후 상환 학자금대출도 함께 선택하여 사전 신청 가능

## 국가장학금 신청하기 : STEP 2. 학자금 유형 선택 - 중복지원 안내

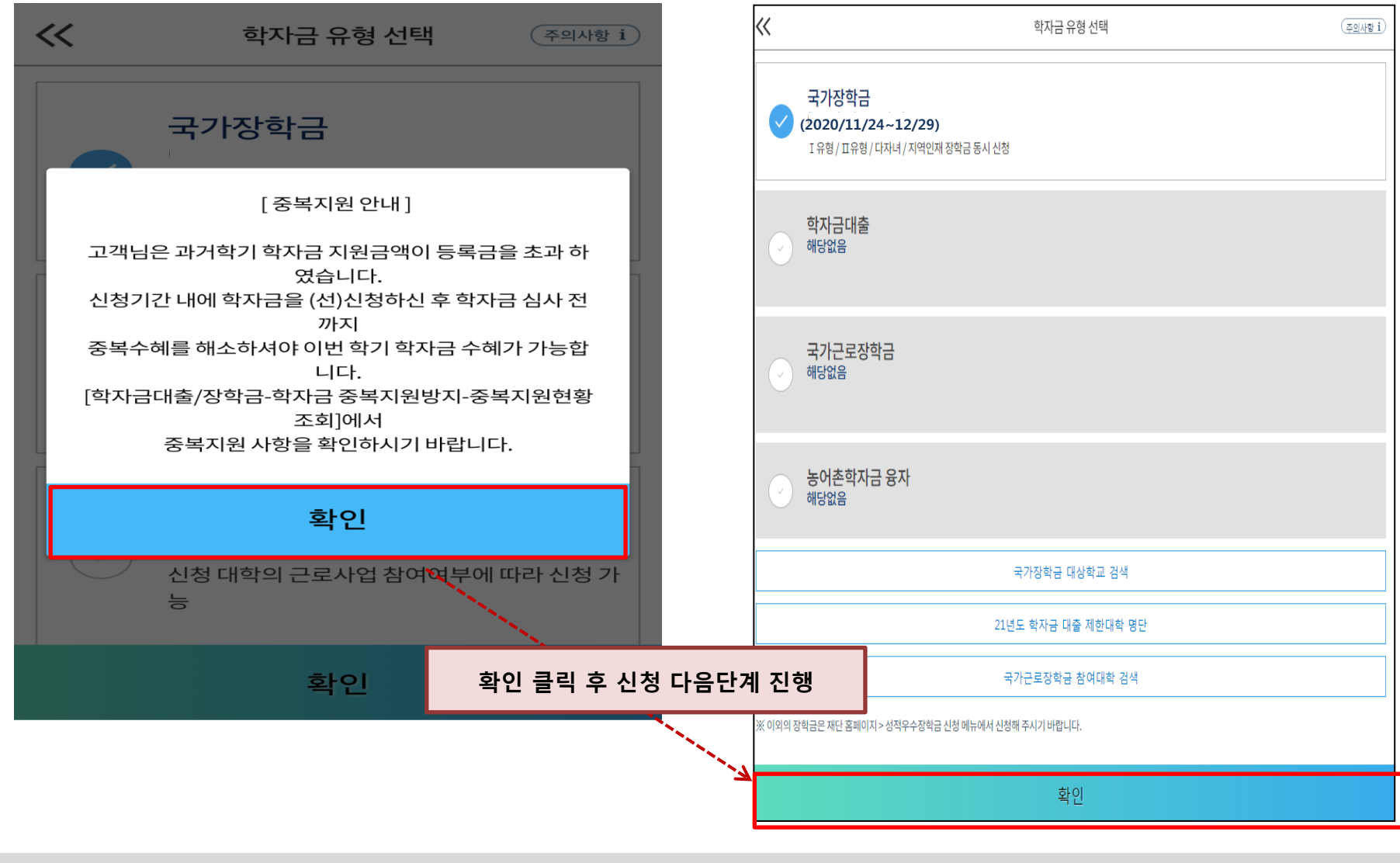

#### ○ 중복지원자의 경우 안내 팝업 생성

- <mark>중복지원여부와 관계없이 장학/대출 신청은 가능함</mark>, 중복지원상태 해소 후 다른 심사요건 충족 시 국가장학금 수혜 가능
  - 홈페이지 내 [장학금]-[학자금 중복지원방지]-[중복지원현황 조회]에서 내역 확인 후 해소 필요
  - ※ 국가장학금 수혜 시 불이익이 없도록 사전 안내 및 중복지원 해소 적극 알림 목적

#### 국가장학금 신청하기 : STEP 3. 약관 동의

| -          |                                         |                                       |        | <<      |                                      | 약관통의                                                                 |
|------------|-----------------------------------------|---------------------------------------|--------|---------|--------------------------------------|----------------------------------------------------------------------|
| <          | 원클릭                                     | 박 신정                                  |        | 기본      | 동의                                   |                                                                      |
|            |                                         |                                       |        |         | ╱ 개인<br>및 2                          | 인(신용) 정보 수집·이용·제공<br>조회 동의서                                          |
|            | 하사 저너 드로                                | × .                                   |        |         | 2 신청                                 | 방민 동의서                                                               |
| 완료         | · 국·가 · · · · · · · · · · · · · · · · · | 2H >                                  |        |         | 2 신청                                 | 성 주의사항                                                               |
|            | ~~~~~~~~~~~~~~~~~~~~~~~~~~~~~~~~~~~~~~  |                                       | 7      | 학자      | 금 지원-                                | 구간 산정 관련 등의                                                          |
|            |                                         |                                       |        |         | ···································· | 인(신용)정보의 수집제공 동의서<br>원구간 산정용)                                        |
|            |                                         |                                       |        |         | <u>ੇ</u> ਰਬ                          | 공정보등(i 동의서                                                           |
| 2          | 학자금 유형 선택                               |                                       |        | <       | > 가ㅋ                                 | 구원 확인 및 가구원 정보 제공 동의 시 주의사항                                          |
| 완료         | 국가장학금                                   |                                       |        |         |                                      |                                                                      |
|            |                                         |                                       |        |         |                                      |                                                                      |
|            |                                         |                                       |        |         |                                      |                                                                      |
|            |                                         |                                       | ۱<br>۱ |         |                                      |                                                                      |
|            | 약관 동의                                   |                                       |        | 신청인 동의서 |                                      |                                                                      |
| <b>7</b> 3 | 신청약관에 동의해 주세요.                          |                                       |        | -       | i 수행히                                | 하는데 필요한 목적 범위 내에서 사용할 것을 서약합니다.                                      |
|            |                                         |                                       |        | 9       | =한,합;<br>≥하다고                        | 리적인 의사결정 및 학자금대출 유용 방지를 위해 재단이 필<br>2 인정할 경우, 개인계좌로 지급되는 학자금대출의 신청·심 |
|            |                                         |                                       |        | ^       | 다시급                                  | 사실을 부모에게 동지할 수 있는 사실에 내해 동의합니다.<br><개인계좌 지급 학자금대출>                   |
|            | 시처저너 드로                                 |                                       |        |         | 구분                                   | 안내                                                                   |
| STEP       |                                         |                                       |        | 실       | 8활비<br>H출                            | 생활비 한도 내 일시지급 또는 최대 4회까지 분할<br>하여 실행                                 |
| Ţ          | •                                       |                                       |        | 7       | 등록지<br> 출(등                          | · 자비로 대학(원)에 선동록한 후 사후적으로 동록급                                        |
|            |                                         |                                       |        | -       | (금)                                  | 네팔 혼망                                                                |
|            |                                         |                                       | ·      | -       | 구분                                   | <학자금 범위><br>                                                         |
|            |                                         |                                       |        | -       |                                      | 고등교육기관에서 등록을 통해 교육을 받는데 필                                            |
| STEP       | e-러닝 이수                                 | >                                     |        | -       |                                      | 요한 비용                                                                |
|            | E-러닝을 이수해 주세요.                          | · · · · · · · · · · · · · · · · · · · |        | 2       | 8활비                                  | 국 국 대 교세구입이·이렇 전구 미·프 중 비 중 탁입 휴<br>지 생활비용                           |
|            |                                         |                                       |        |         |                                      | ⊘ 동의함                                                                |
|            | 임시저장                                    | 신청하기                                  |        |         |                                      | 약관에 동의함                                                              |
|            |                                         |                                       |        |         |                                      |                                                                      |

- 신청인 동의서 및 신청 주의사항 동의
- 학자금 지원구간(분위) 확인을 위한 <mark>본인</mark> 소득·재산 및 학자금지원 자격요건 파악에 필요한 범위 내 활용 목적으로 개인정보 제공 동의
- 금융정보등(금융·신용·보험정보) 제공 동의 진행
- 가구원 정보 제공동의 필요성, 진행방법 등 주의사항 확인

## 국가장학금 신청하기 : STEP 4. 신청정보 등록 – 개인정보 입력

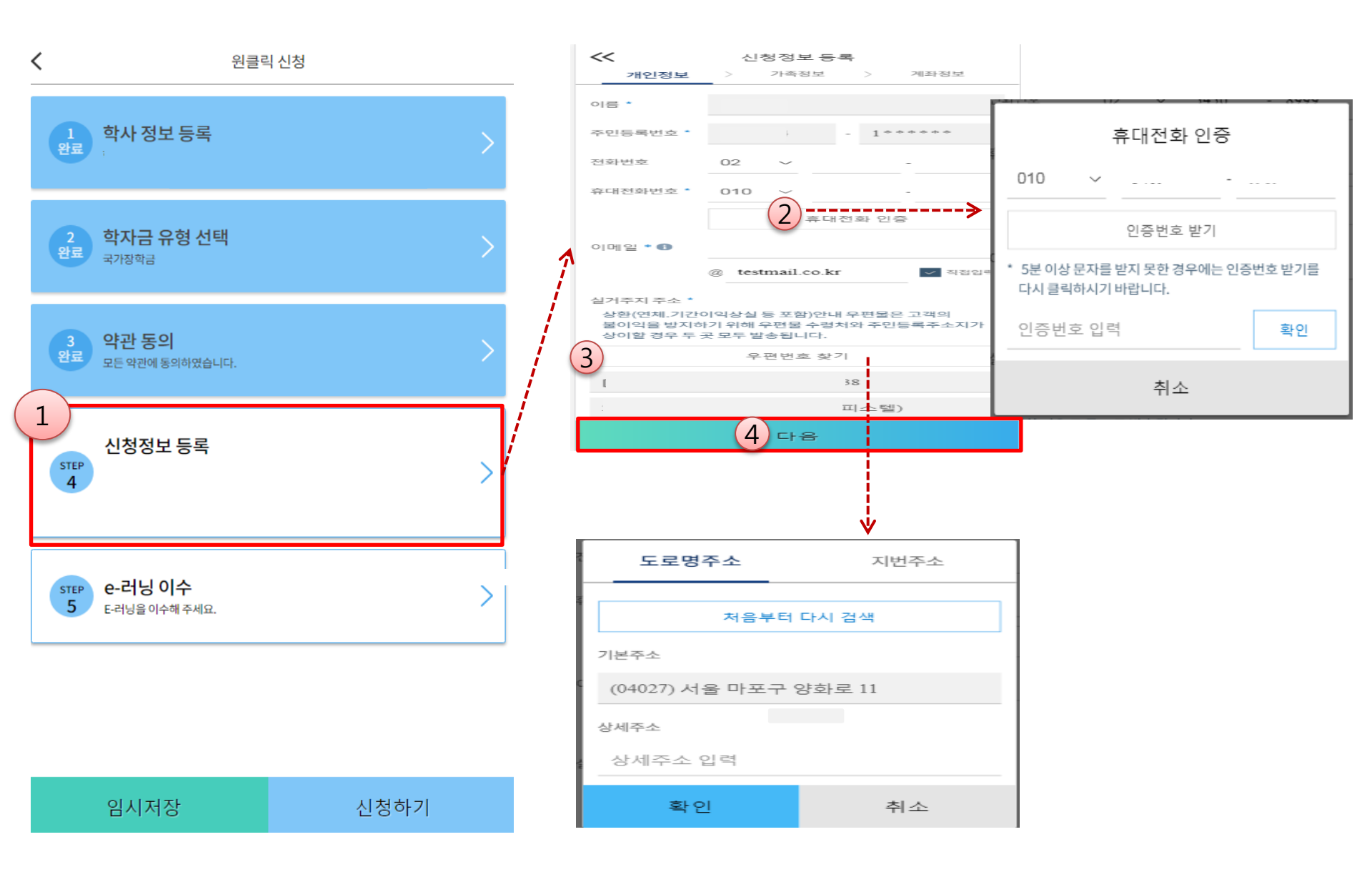

## ○ 휴대폰번호 : 휴대폰번호 입력 후 인증번호 입력(전화번호의 경우 필수 입력 값이 아님) ○ 주소 : 거주지 주소 입력 후 확인버튼 클릭

## 국가장학금 신청하기 : STEP 4. 신청정보 등록 – 가족정보 입력

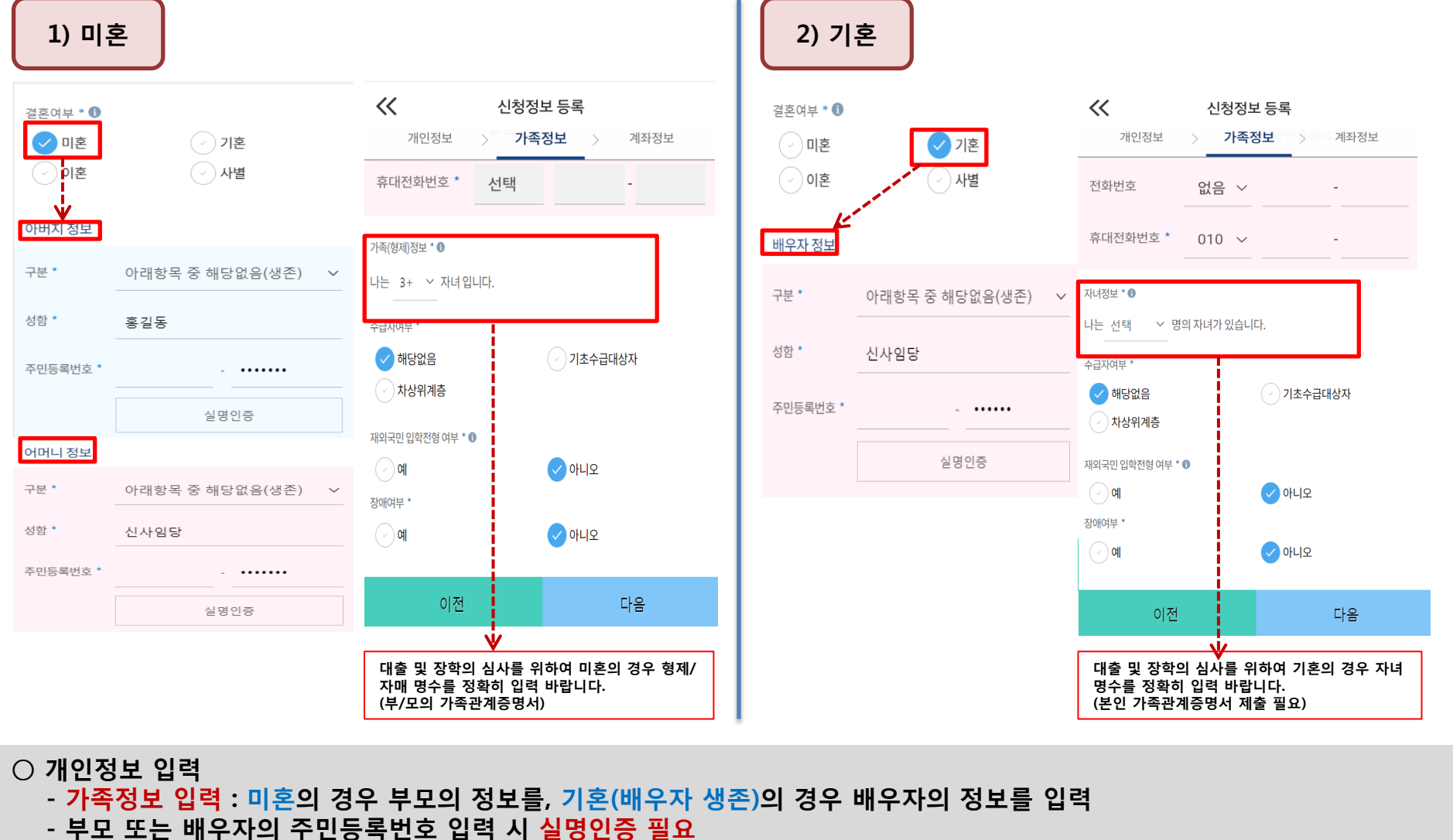

- \* 명의도용방지 서비스 이용 시 실명인증 불가함에 따라 해당 서비스 일시 해지 후 재신청 요망 - 가족 성명, 주민번호, 연락처 입력 시 정확한 정보를 입력하여 심사지연 등 불이익 방지
- 다자녀 정보 입력 시 정확한 형제/자매 명수를 입력(기혼자는 자녀 명수)
  - <mark>미혼</mark>의 경우 본인의 형제가 3명 이상☞다자녀 국가장학금 지원(해당자), II유형 지원 우대 가능(대학별 상이)
  - 기혼의 경우 본인의 자녀가 3명 이상☞II유형 지원 우대 가능(대학별 상이)
  - 신청완료 후 [홈페이지]-[장학금]-[장학금신청]-[서류제출현황]에서 서류제출 대상여부 확인 후 다자녀 증빙 서류 제출

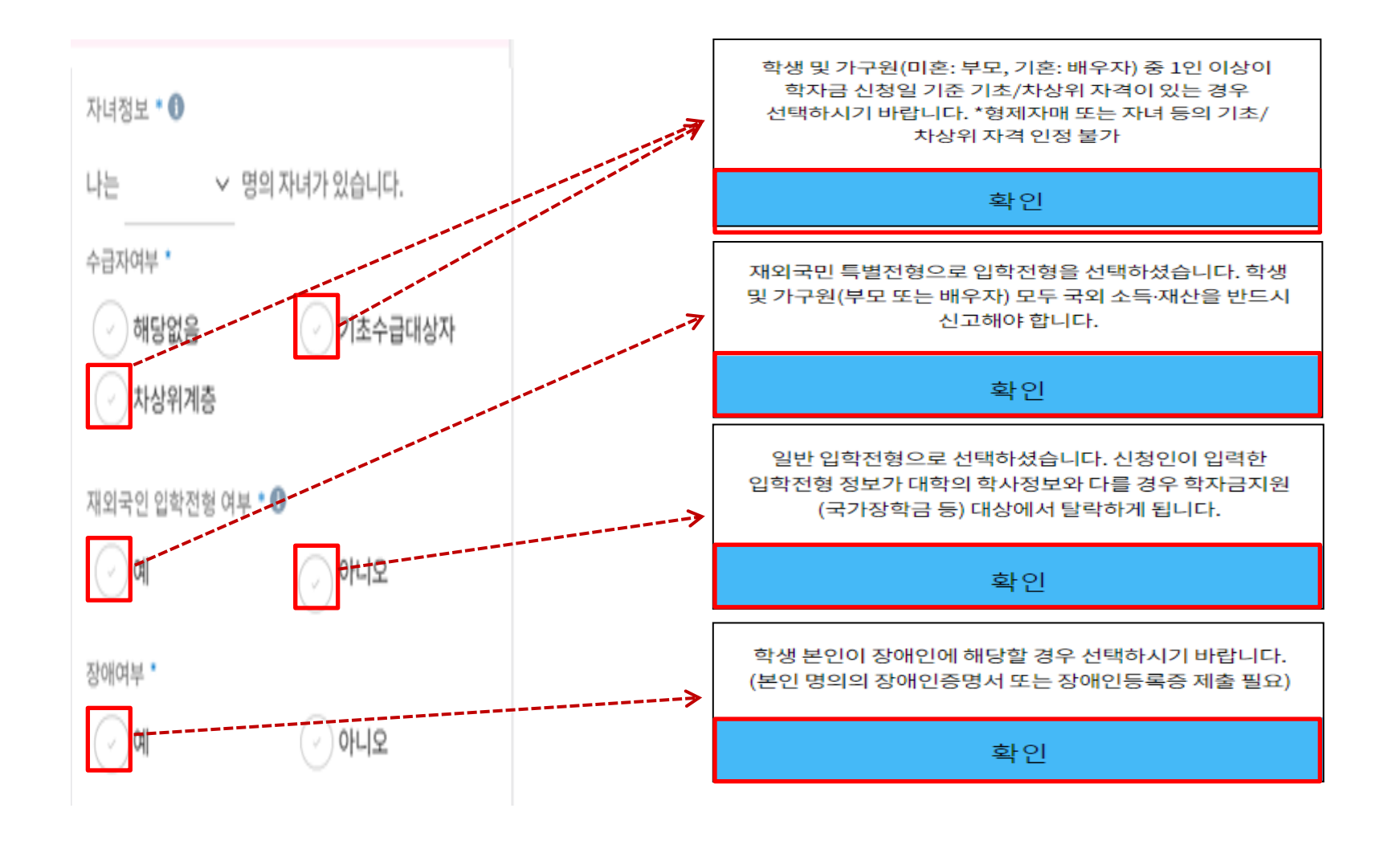

기초/차상위: 신청일 기준 학생 및 가구원(미혼:부모, 기혼:배우자) 중 1인 이상이 자격을 보유하고 있는 경우에만 선택
 재외국민 입학전형 여부: 입학 당시 재외국민 특별전형으로 입학했는지 여부 선택
 ※ 실제와 다르게 선택하거나 국외 소득, 재산 신고 누락 시 학자금 지원이 제한되므로 선택 시 유의
 장애인: 학생 본인이 장애인에 해당할 경우에만 장애인 선택

## 국가장학금 신청하기 : STEP 4. 신청정보 등록 – 계좌정보 입력

| 기존 신청자                       | 신규 신청자                                 |
|------------------------------|----------------------------------------|
| ✓ 신청정보 등록 개인정보 > 가족정보 > 계좌정보 | ✓ 신청정보 등록<br>개인정보 > 가족정보 > <b>계좌정보</b> |
| 예금주(본인 명의 계좌) * 🕕 위의인        | 예금주(본인 명의 계좌) * 🕕 위의인                  |
| 계좌선택 *                       | 2 신규 등록 ~                              |
| 1<br>신한은행 000000             | 계좌정보신규등록                               |
| 신규 등록 ~                      | 은행 * 경남은행 ∽                            |
|                              | 계좌번호 * 000000                          |
|                              | 등록                                     |
|                              |                                        |
|                              |                                        |
|                              |                                        |
| 이전 확인                        | 이전 확인                                  |

국가장학금 지급계좌 입력
 대학에서 입금할 신청학생 본인 명의 계좌번호 입력

○ 국가장학금 한눈에 보기(필수 단계이므로 미확인 시 진행 불가)
 - 국가장학금 신청 및 서류제출방법 등 확인 후 팝업 하단 확인 버튼 클릭!!(확인 버튼 클릭 완료 후 다음 단계 진행 가능)

16

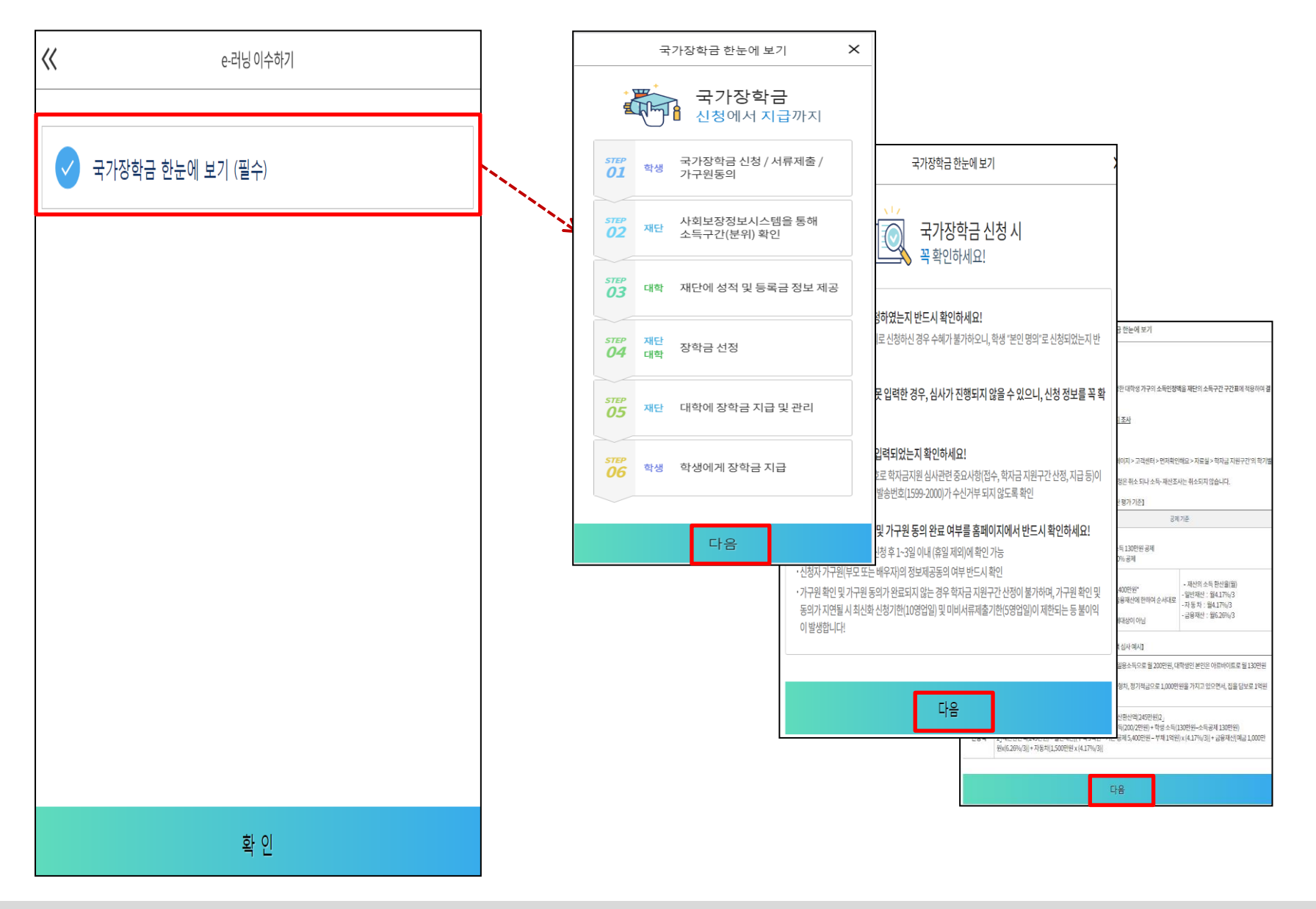

## 국가장학금 신청하기 : STEP 5. E-러닝 이수하기

## 국가장학금 신청하기 : STEP 5. E-러닝 이수하기-공공재정환수법 안내

|                                                                       | 국가장학금 한눈에 보기 🗙                                                                                                    | 국가장학금 한눈에 보기                                                                                                    |                      | 국가장학금 한눈에 보기                                                                                                    |  |
|-----------------------------------------------------------------------|----------------------------------------------------------------------------------------------------|----------------------------------------------------------------------------------------------------|----------------------|----------------------------------------------------------------------------------------------------|--|
| 한국장학재단 속 공공재정환수법 안내                                                   |                                                                                                    | 환수금액 한눈에 보기<br>부정이익 + 이자 (+ <mark>제재부가금 + 가</mark> 산                                                                                                    | 금)                   | 학생이 묻고 장학재단이 답하는 공공재정환수법                                                                                                    |  |
| 모든 장학금(국가장학<br>2020년 1월 1일부터 공공지<br>공재정한수법 적용 대상예:<br>※단, 이공계지원법 및 보조 | <b>!금 등)의 부정청구 방지</b><br>정현수에 근가하여 공공재정지급금의 부정청구를 금지합니다. 학생이 한국장학재단에서 신청하는 모든 장학금은 공<br>편험됩니다. 한국장학재단은 앞으로 장학금 부정수급지에 대한 관리, 감독을 강화할 예정입니다.<br>금법 등의 적용을 받는 경우, 공공재정한수법 보충 적용 | - 모든 부정청구 유형은 지급받은 장학금(원금)에 추가로 이자를 한수<br>- 하위청구, 과다청구, 목적외사용의 경우 제제부담금(최대 5페) 추가 발생<br>- 납부기간 내 미닙 시 가산금도 발생<br>장학금 부정청구 유형과 사례<br>학생이 장학금 500만원을 받은 시점으로부터 2년 6개월 경과 후, 대학현장점검에서 환수대상<br>환수고지서를 받은 후, 납부기한 2개월 경과 시, 장학금 부정청구 유형별로 학생이 반환해야 하 | 1로 결정됨.<br>는 금액은?    | Q1. 재단이 대학으로부터 잘못된 성적 정보를 받아 장학금을 주었는데도 공공재정환수(오지급) 대상이 될 수 있나요?<br>A1. 네, 될 수 있어요! 법률상 당초 자격요간을 충족하지 못한 학생에 대한 지급이므로 환수대상이 될 수 있어요.<br>Q2. 환수대상이 되지 않으려면 어떻게 해야 하나요?<br>A2. 대학으로부터 성적 통보를 받으면, 성적기준을 확인하고, 자격기준에 미달되었음에도 장학금을 수령했을 시, 대학 및 재단에 신고 반환해야<br>해요.<br>Q3. 만약 환수대상으로 통보를 받으면 어떻게 해야 하나요? |  |
| 장학금 부정청구 유형과 사례                                                       |                                                                                                    | 【부정청구 유형별 환수금액】                                                                                                    |                      | A3. 재단 담당자의 조시에 성실히 임하고, 적극적으로 소명하세요. 소명이 어려우면, 고지서 발부 전께지 모든 금액을 상환하세요.(일찍 상환하면<br>제재부가금 및 가산금 면제 가능)                                                                                                    |  |
| 유형                                                                    | 사리                                                                                                    | 3113                                                                                                    | (단위 : 만원)            |                                                                                                    |  |
| 1. 허위청구                                                               | 장학금 신청 시 제출서류 위조 또는 근로장학생이 근로를 실제로 하지 않았거나, 타인이 근로를 대신하는 등 허위<br>로 장학금 신청 · 지급받는 경우                                                                                           | 가난글                                                                                                    | 20 원급<br>이자<br>제제부기급 | 확인                                                                                                    |  |
| 2. 과다청구                                                               | 졸업생은 근로 불가함에도 졸업 후까지 근로가 이어져, 전체 기간에 대한 근로장학금을 모두 받는 등 지급받아야<br>할 장학금보다 더 많이 수령한 경우                                                                                           |                                                                                                    | 1568                 | 化 e-러닝 이수하기                                                                                                    |  |
| 3. 목적외사용                                                              | 혜외연수 지원금을 받은 후 일반 생활비로 사용한 경우                                                                                                    | 500 0 11-                                                                                                    | 538                  | 고가자하근 하누에 보기 (필수)                                                                                                    |  |
| 4. 오지급                                                                | 성적 • 이수학점 등의 결격사유가 있었음에도 장학금이 지급되었고, 나중에 오류 사실이 발견된 경우                                                                                                    | 장학금(원급) 허위청구 과다청구 동                                                                                                    | 적외사용 오지급             |                                                                                                    |  |
|                                                                       |                                                                                                    |                                                                                                    |                      |                                                                                                    |  |
|                                                                       | 다음                                                                                                    | 다음                                                                                                    |                      | 확 인                                                                                                    |  |

국가장학금 한눈에 보기(필수 단계이므로 미확인 시 진행 불가)
 - 공공재정환수법 안내 확인 후 팝업 하단 확인 버튼 클릭!!(확인 버튼 클릭 완료 후 다음 단계 진행 가능)

## 국가장학금 신청하기 : 신청하기 - 신청서 제출 완료

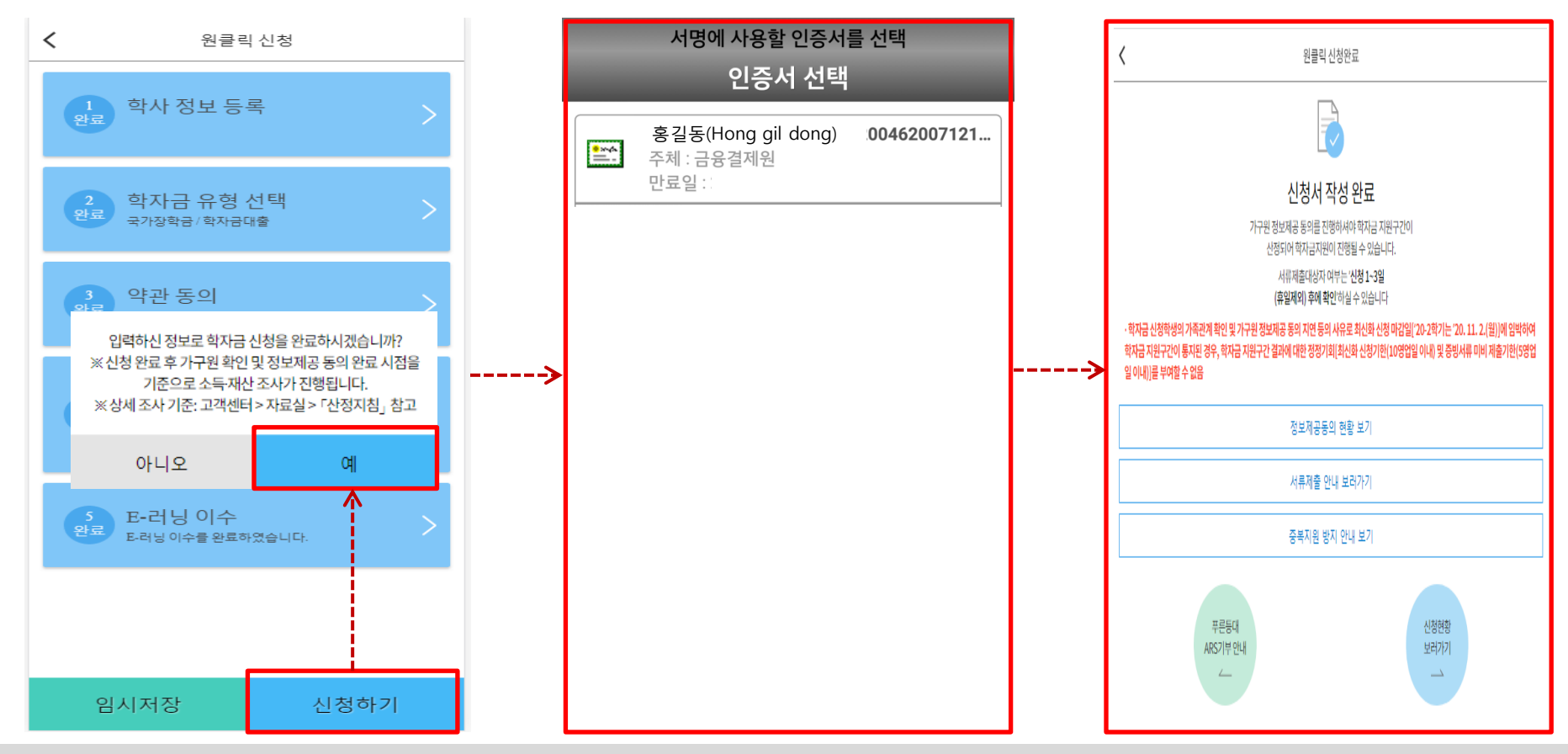

#### ○ 신청정보 공인인증서 확인

- 신청 시 입력한 정보와 일치하는지 확인 및 공인인증서 확인 ※ 해당 화면에서 공인인증서 확인 안 될 경우 국가장학금 신청이 불가하므로 최종 신청 여부 반드시 확인 필요
- 신청서 작성완료 및 신청현황 확인
- ※ [장학금> 장학금신청> 신청현황]에서 신청결과 확인 가능하며, 시스템 이용자가 많은 경우 해당 메뉴에 신청내용이 출력될 때까지 5~10분 정도 소요될 수 있음
- 신청 1일~3일 이후 서류제출대상자 여부 확인 필요
  - [장학금]-[장학금신청]-[서류제출현황]
- 신청 시 입력한 가구원의 '가구원 정보제공 동의현황' 반드시 확인 및 미동의 시 기한 내 완료해야 국가장학금 수혜 가능
- 동의여부가 동의함으로 확인되는 경우 추가적인 가구원동의 필요 없음

#### 국가장학금 신청하기 : 정보제공 동의현황 확인

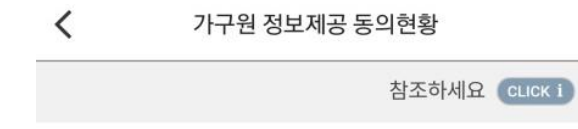

#### 2021년도 1학기 정보제공동의 현황

| 관계 | 정보                | 상태 |
|----|-------------------|----|
| 부  | 홍길동 700000-1***** | 동의 |
| 모  | 김길동 700000-2***** | 동의 |

\* 가족정보 필수서류 확인이 완료 되어야만 가족정보별 정보제공 동의현황이 조회 됩니다.

가구원 정보제공 동의현황

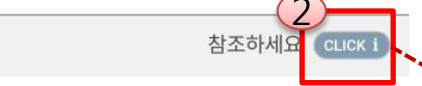

#### 2021년도 1학기 정보제공동의 현황

<

| 관계 | 정보                 | 상태 |
|----|--------------------|----|
| 부  | 홍길동 700000-1****** | 동의 |
| 모  | 김길동 700000-2*****  | 동의 |

\* 가족정보 필수서류 확인이 완료 되어야만 가족정보별 정보제공 동의현황이 조회 됩니다.

참조하세요

×

- \* 가구원 동의를 완료하지 않은 경우 학자금 지원을 위한 소득구간(분위) 산정이 불가합니다. 오프라인 동의 절차를 진행하기 위해 신청자 정보확인 및 필수안내사항 고지 등이 필요하므로 한국장학재단 상담센터(1599-2000)로 문의바랍니다.
- \* 동의대상 가구원이 확정(가족관계 확인 및 서류처리 완료) 된 이후 동의서 양식 요청 및 출력, 제출이 가능합니다.
- \* 동의서 양식은 한국장학재단 상담센터(1599-2000)에 요청, 작성 방법은 '홈페이지 - 고객센터 - 먼저확인해요 -자료실'의 '가구원 정보제공 동의서(서면) 샘플'을 참조하시기 바랍니다.

정보제공동의 이력보기 >

정보제공동의 이력

| No. | 정보                 | 여부 |  |
|-----|--------------------|----|--|
| 1   | 홍길동 700000-1*****  | 동의 |  |
| 2   | 김길동 700000-2*****  | 동의 |  |
| 2   | 김길동 700000-2****** | 동  |  |

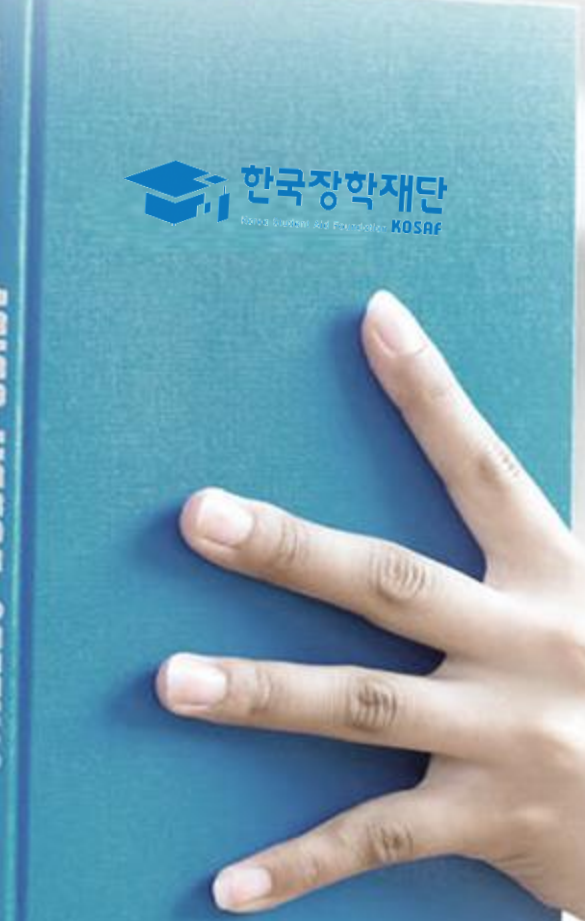

## 신청정보 수정방법

#### 국가장학금 신청정보 수정 방법

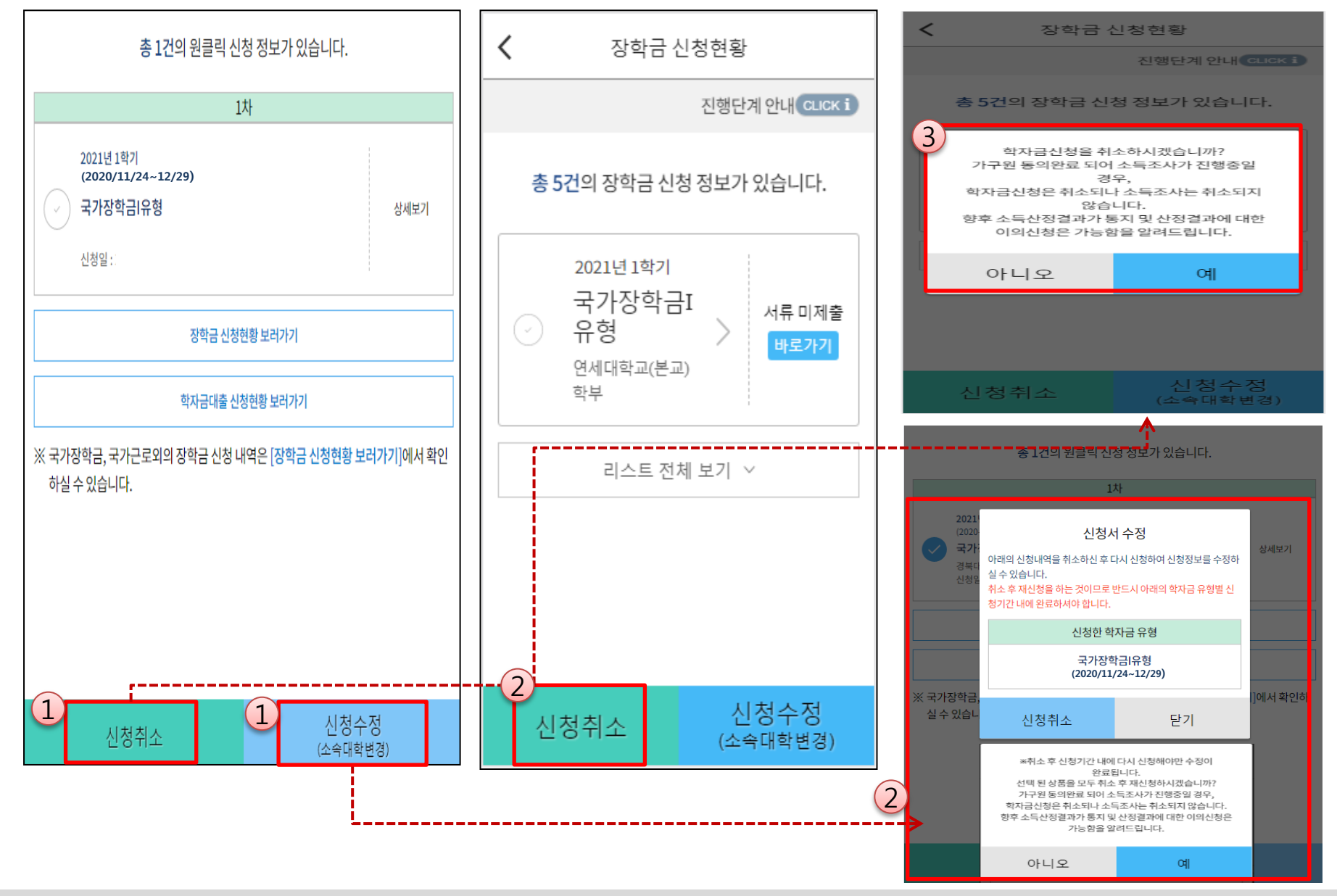

○ 신청취소: [원클릭신청현황] - [신청취소] - [장학금신청현황] - 해당 상품만 취소됨
 ○ 신청정보 수정: [원클릭신청현황]-[신청수정(소속대학변경)]-신청된 모든 상품 취소(반드시 신청기간 내 재신청 필요!!)
 ○ 신청취소 후 재신청 시 정확한 정보로 입력하여 기한 내 신청 완료해야 함

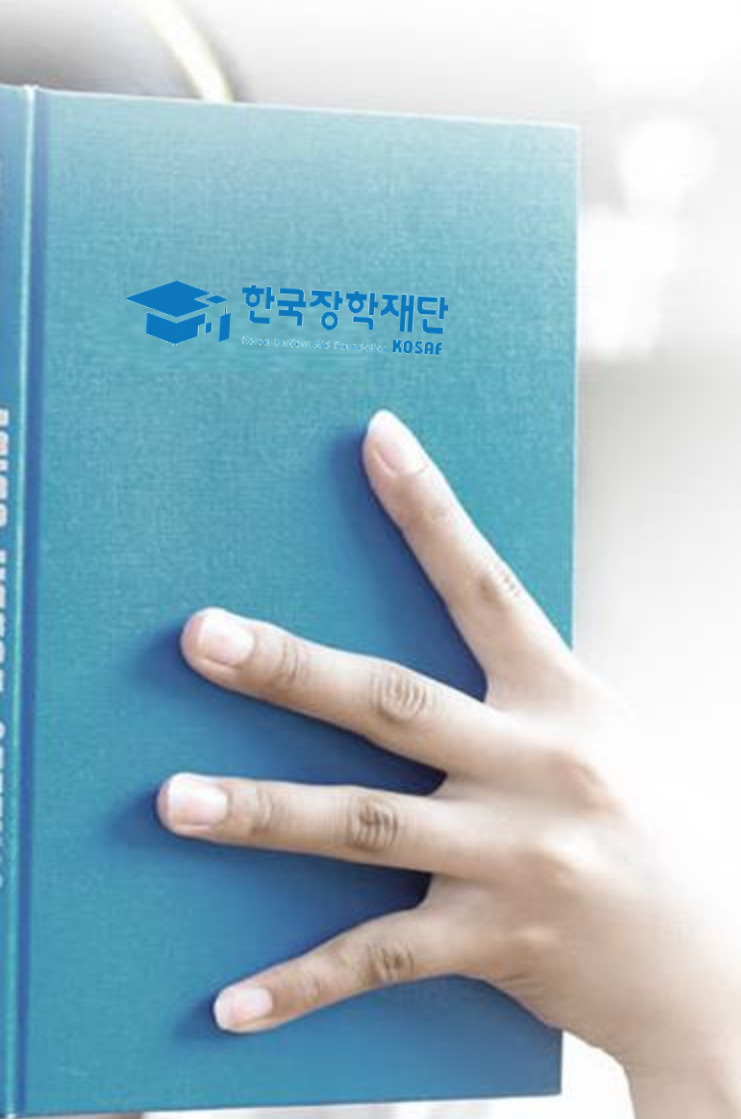

## 가구원 동의 절차

# ○ [메인화면] - [가구원 정보제공 동의 바로가기] 클릭 ※ 준비사항 : 부모 또는 배우자의 공인인증서 지참 ○ ① 개인정보제공 및 약관동의, ② 실명확인, ③ 공인인증서 인증 ○ 개인정보를 제공하는 사람(대학생의 부·모 또는 배우자) 공인인증서 인증

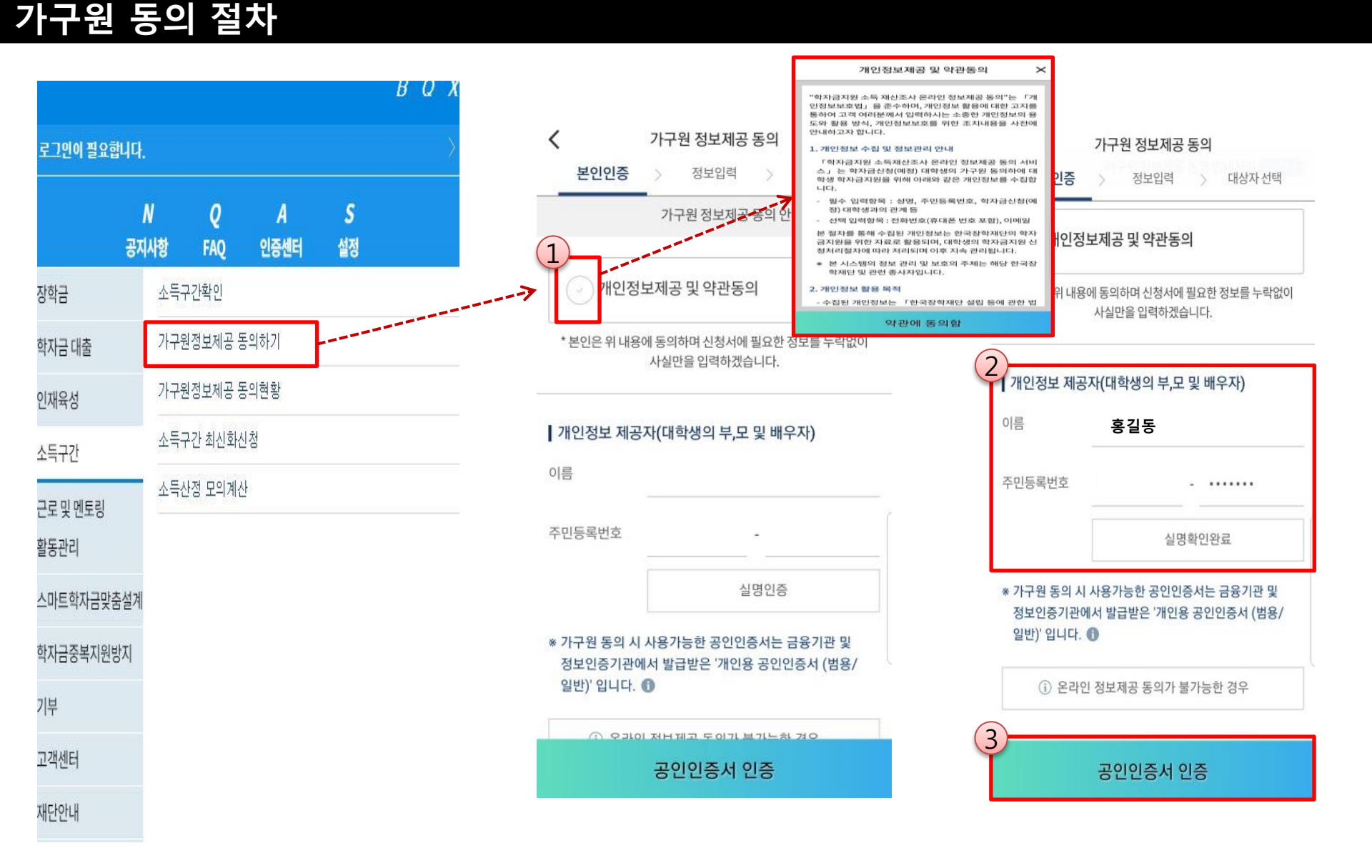

#### ☞ 동의완료(공인인증서)

가구원 동의 절차

 ○ [학생신청정보 존재 시] 동의대상자 선택 ☞ 개인정보 및 금융정보 제공 동의박스 체크 ☞ 동의완료(공인인증서)
 ○ [학생신청정보 미존재 시] 동의대상자 정보 직접입력 ☞ 동의대상자(신청자) 선택 ☞ 개인정보 및 금융정보 제공 동의박스 체크 기4

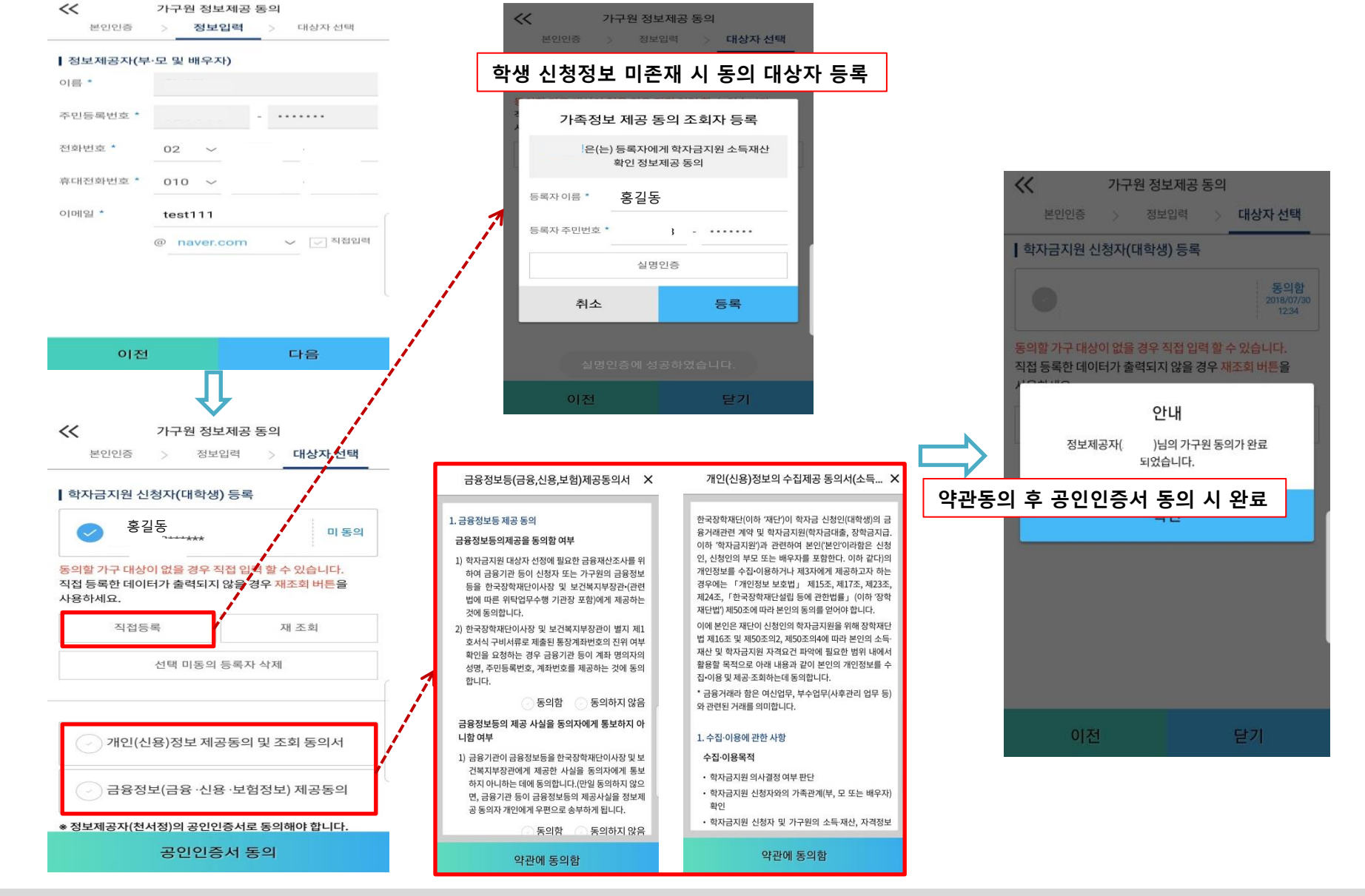

## 서류제출 방법(대상자)

한국장학재단

(III)

(347)

(1) (1)

- 미혼의 경우 본인의 형제가 3명 이상(부 또는 모 명의 가족관계증명서 제출) 기혼의 경우 본인의 자녀가 3명 이상(본인 명의 가족관계증명서 제출)
- 서류제출대상자 확인

<

[<mark>]</mark>

카메라 촬영

(해상도 2048\*1536이하)

2021년도 1학기

or

- 모바일 서류제출 : [어플 메인화면]-[서류제출]-[사진등록]-클릭 후 해당 서류 파일 업로드
- 〇 다자녀 가구 증빙 서류(제출대상자 서류 제출)

사진 등록

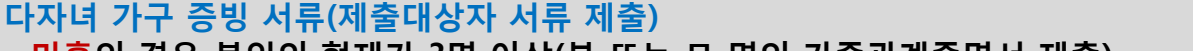

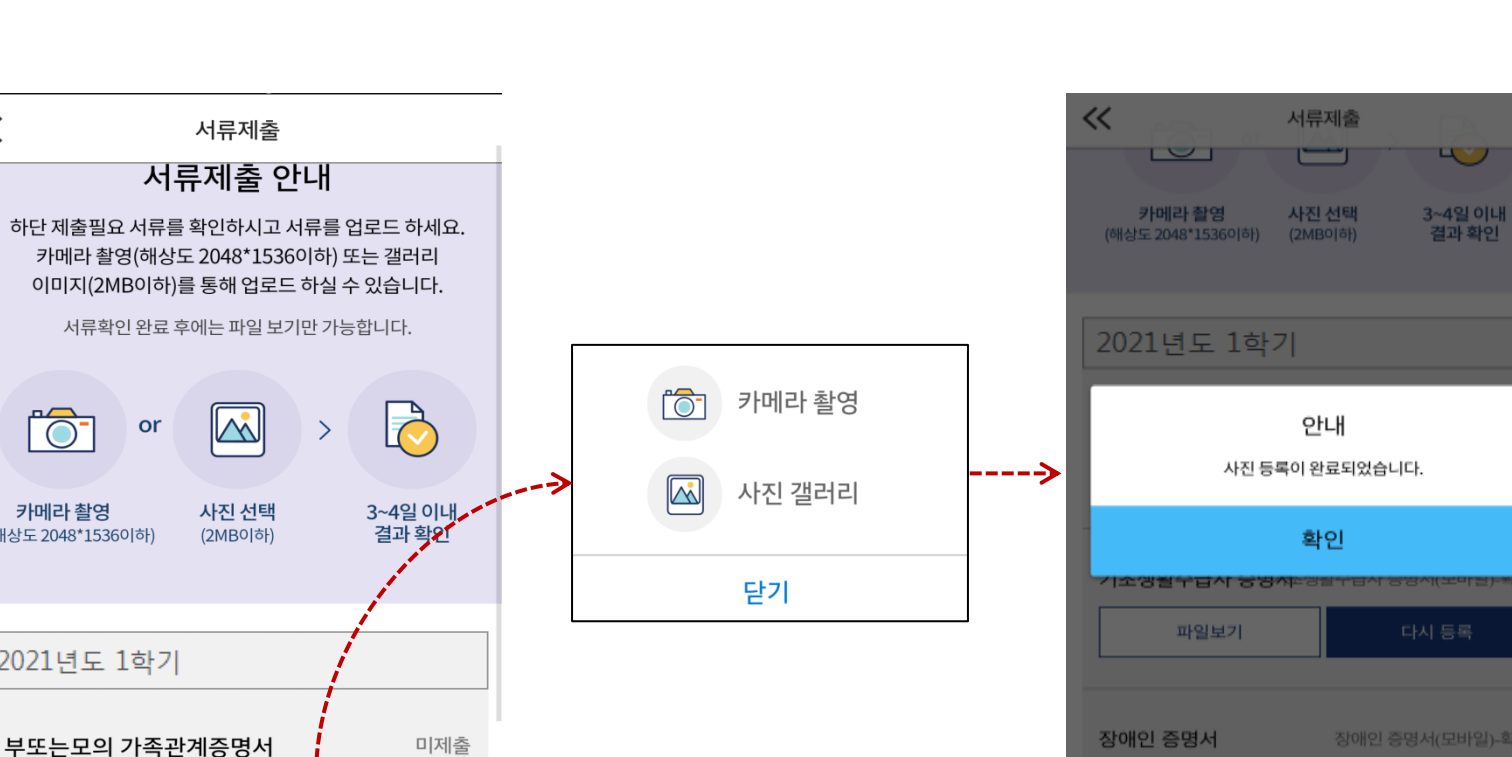

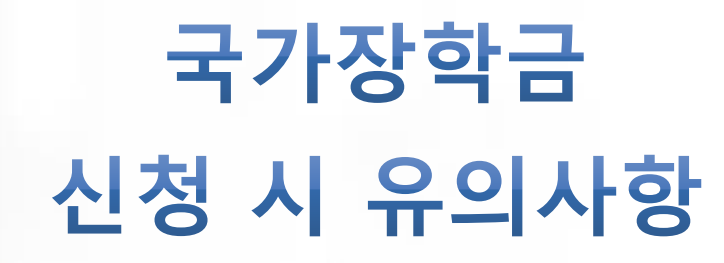

한국장학재단 New Ander All Formation KOSAF

(COD)

1477

Atel

## 국가장학금 신청 시 유의사항

#### Good

#### ○ 반드시 본인 명의로 신청

- 수혜받을 대학생 본인이 정확한 대학 및 가족정보를 입력하여 신청 완료

#### ○ 정확한 소속대학으로 신청

- 학교정보 입력 시 비슷한 이름의 타대학을 선택하지 않도록 유의

#### ○ 본인의 정확한 학적 입력

- '21년 1학기 기준으로 본인의 신입, 재학, 편입, 재입학 입력

#### ○ 다자녀 정보 정확히 입력

- 미혼: 형제/자매 명수 및 본인의 서열 - 기혼: 자녀 명수 정확히 입력

#### ○ 가구원 동의 및 서류제출 완료

○ 공인인증서 발급 후 기한 내 신청

#### ○ 최종 신청완료 여부 확인

- 신청현황에서 신청완료 여부 확인

#### Bad

부모 등 타인 명의로 대신 신청 시 국가장학금 수혜 불가

잘못된 대학명으로 신청하거나 확정되지 않은 대학으로 신청할 경우 심사가 지연 되거나 국가장학금 수혜 불가

(오입력 예시)'20년 2학기 편입생이 '21년 1학기에도 "편입"으로 신청 ☞ '신입,편입,재입학' 학기 이후 학기는 '재학생'

형제/자매 및 자녀 정보 오입력하는 경우 다자녀 우대 불가능

가구원 미동의 또는 서류제출대상자의 서류가 제출되지 않은 경우 국가장학금 지원 불가

마감일에 임박하여 공인인증서 발급 시 기간 내 국가장학금 신청이 불가할 수 있음

신청 진행 중 중단되는 경우 국가장학금 신청이 완료되지 않아 수혜가 불가하므로 반드시 최종 신청완료 여부 확인 필요